## Remove Passwords in Google Chrome

1. Select the Ellipsis and Settings

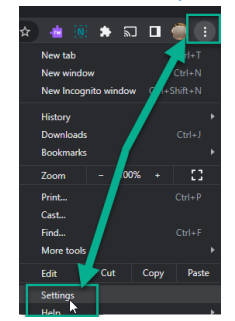

- 2. Select Autofill
- 3. Select Password Manager

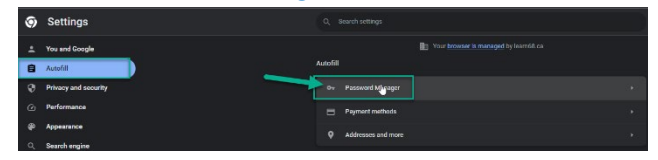

4. Select the saved password to remove

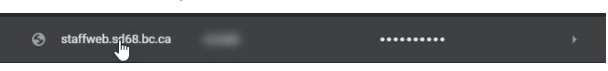

5. When prompted enter your SD68 password if on a work computer or your home Microsoft (Windows) or Computer password

| Windows Security                                                                        |        |
|-----------------------------------------------------------------------------------------|--------|
| Google Chrome                                                                           |        |
| Google Chrome is trying to show passwords. Type your Windows<br>password to allow this. |        |
|                                                                                         |        |
| Password                                                                                |        |
| SD68\                                                                                   |        |
|                                                                                         |        |
| ОК                                                                                      | Cancel |
|                                                                                         |        |

6. Select **Delete** to remove the Saved password.

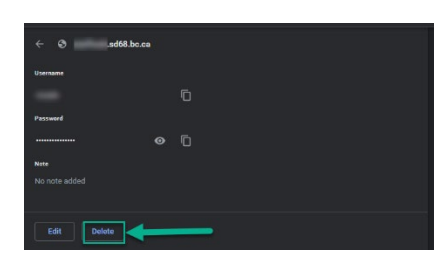